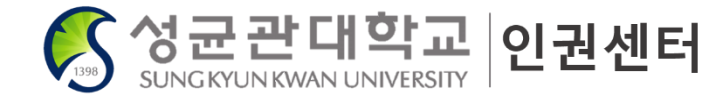

### 2022 온라인 폭력예방교육 법정의무교육 이수 안내 <sub>학생용</sub>

문의 : 인권센터 (02-760-1299, 031-290-5682)

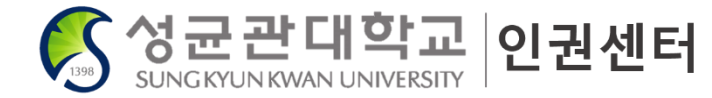

### 2022 온라인 폭력예방교육 법정의무교육 수강신청 방법

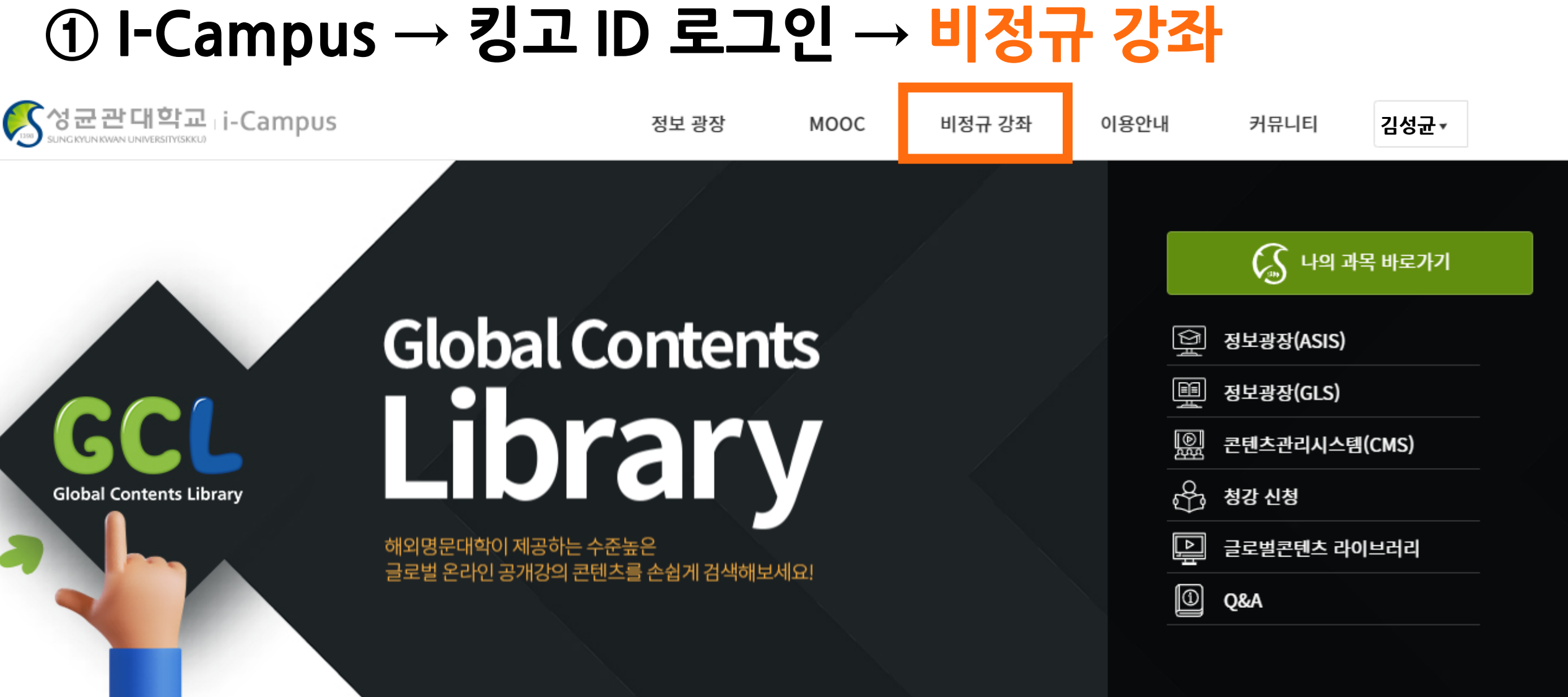

Ē

KNOWLEDGE BASE

.

EverLec Download

#### ◎ 수강신청 방법 ◎ ↓ Commune 및 키그 ID ㅋ 기이

교수자매뉴얼

하극

ENG

학습자매뉴얼

ENG

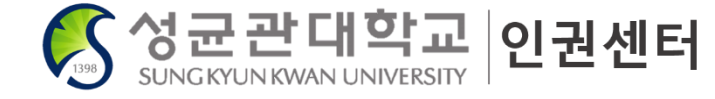

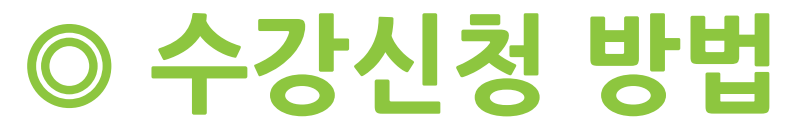

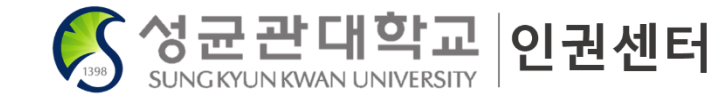

### ② 법정의무교육 체크 → <mark>조회</mark> → 2022 학생을 위한 폭력예방교육(법정의무교육)

| 강좌 유형                  | $\sim$ |                             |                                                        |                             |
|------------------------|--------|-----------------------------|--------------------------------------------------------|-----------------------------|
| □ SKKUx K-mooc 과정      | 23     | 상시 접수                       | 상시 접수                                                  | 상시 접수                       |
| ☑ 법정의무교육               | 19     | " 학생을 위한                    | 66 Online Education<br>for Human Rights and            | " 学生校园                      |
| 🗆 학생인재개발팀(취업, 고시)      | 30     | 폭력예방교육                      | Prevention of<br>Sexual Violence,<br>Domestic Violence | 暴力预防教育                      |
| 🗌 예비신입생 과정             | 16     | 법정인무교목 23                   | Mandatory 29                                           | Shat 2-22                   |
| Flipped Learning 과정    | 0      | Statent<br>법정의무교육 이수증 제공    | Student<br>법정의무교육 이수증 제공                               | Student<br>법정의무교육 이수증 제공    |
| 🗌 사서교육원 운영 과정          | 32     | 2022 학생을 위한 폭력예방교           | 2022 Online Education                                  | 2022 学生校园暴力预防教              |
| 🗌 어학당(Korean Language) | 0      | 육(법정의무교육)                   | for Human Rights and                                   | 育                           |
| □ 성균관대학교               | 208    | 법정의무교육                      | 법정의무교육                                                 | 법정의무교육                      |
| 🗌 교육개발센터               | 4      | 진행중 2022.03.21 ~ 2022.12.31 | 진행중 2022.03.21 ~ 2022.12.31                            | 진행중 2022.03.21 ~ 2022.12.31 |
| □기타                    | 0      |                             |                                                        |                             |

조회

## 〇 수강신청 방법 ③ 원하는 강좌 신청

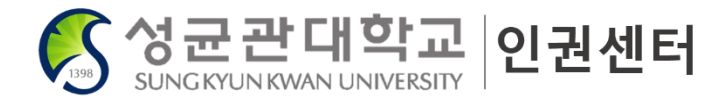

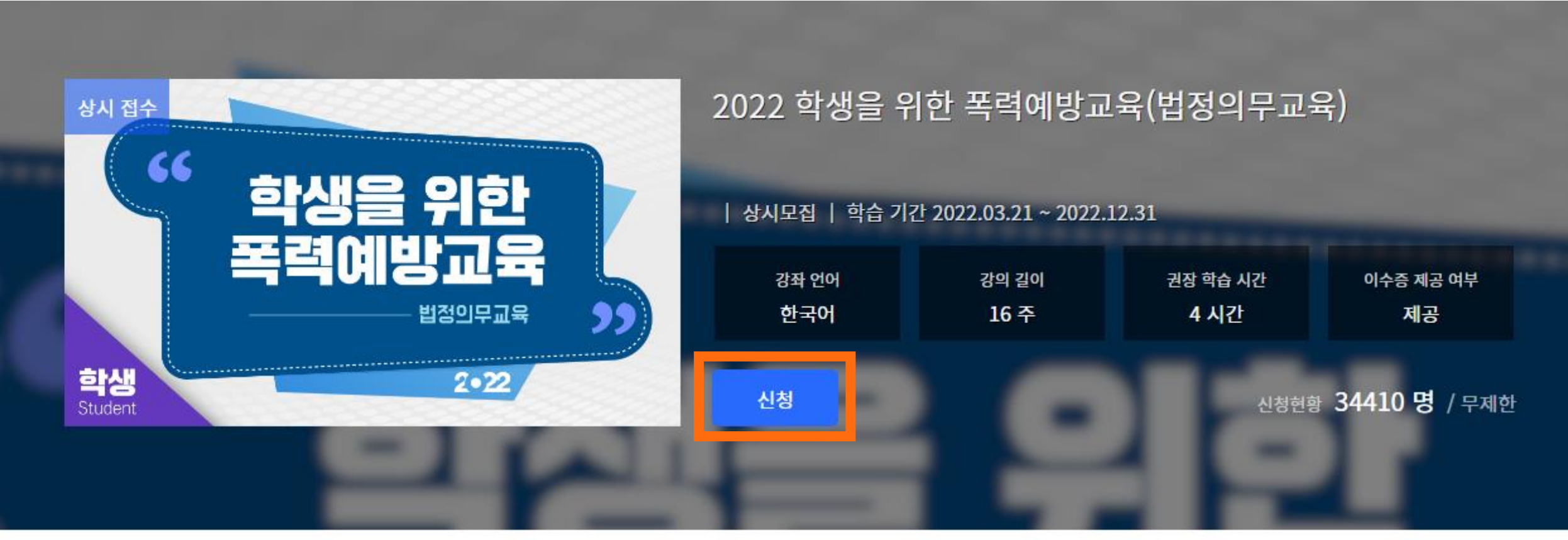

| 강좌소개 | 📋 신청 기간   | 상시모집   |
|------|-----------|--------|
|      | 🗐 제고 기과   | 서그과대하고 |
|      | W 410 112 | 영관전대학교 |

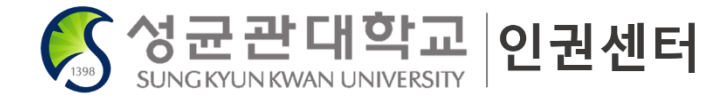

### 2022 온라인 폭력예방교육 법정의무교육 이수 방법

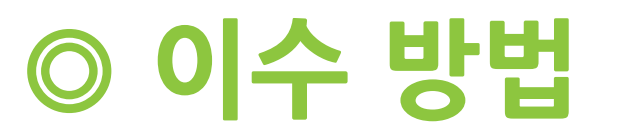

(A)

ENG

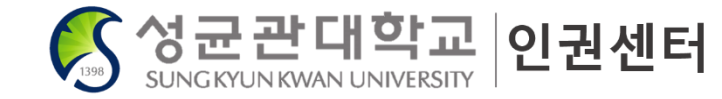

### ① I-Campus → 킹고 ID 로그인 → 나의 과목 바로가기

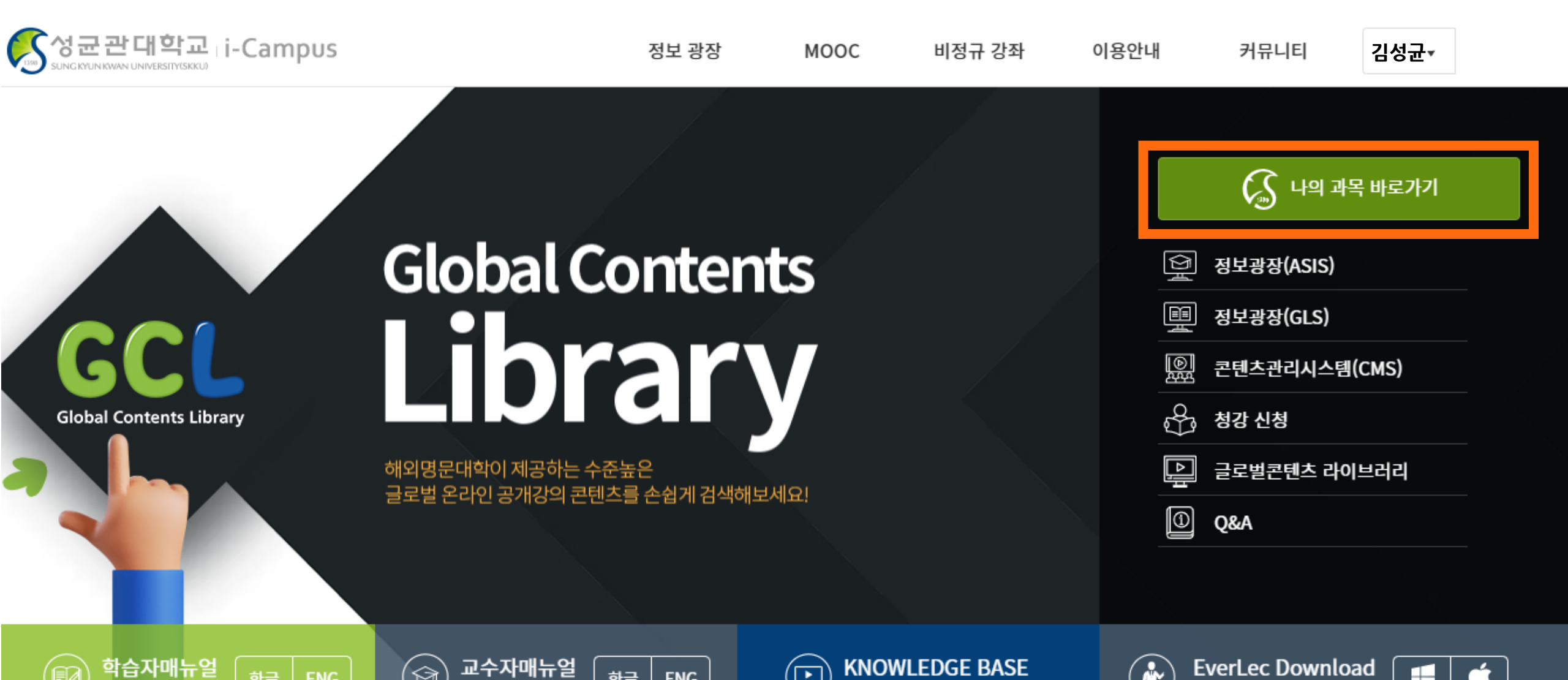

(م)

하글

ENG

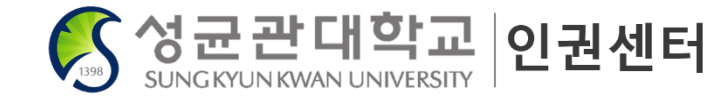

### ② 대시보드

◎ 이수 방법

#### → 2022 학생을 위한 폭력예방교육(법정의무교육) 대시보드

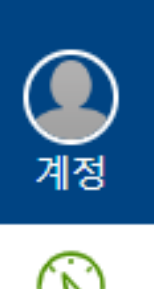

**V**1988

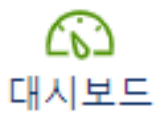

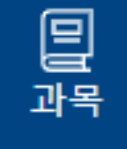

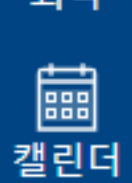

▣

메시지한

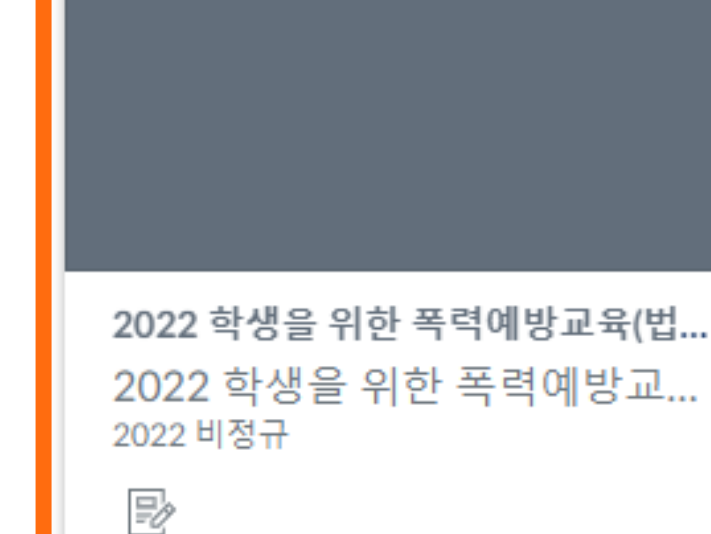

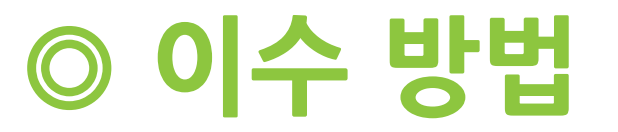

습을

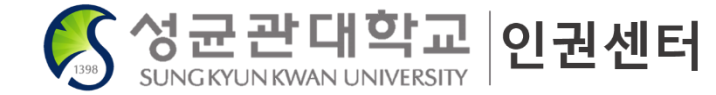

### ③ 강의콘텐츠 과목 모두 이수하고 퀴즈 응시하면 이수 완료

| ▶ 과제 및 평가<br>강의콘텐츠 |                                      | ✓ 모든 주차 펴기                               |
|--------------------|--------------------------------------|------------------------------------------|
| [Q] 문의게시판          | ▼ 01   <b>1주차</b>                    | <b>3/3</b><br>시작일: 3월 22일 오전 00:00       |
|                    | ▲ 02   <b>2주차</b>                    | <b>2/2</b><br>시작일: 3월 22일 오전 00:00       |
|                    | 1차시                                  |                                          |
|                    | ● 04.성희롱성폭력(학생용)_국문<br>MEDIA   30:54 | <b>춘석</b><br>마감일: 12월 31일 오후 11:59       |
|                    | <2022년 성희롱·성폭력 형성평가>     QUIZ 1 6문제  | 마감일: 12월 31일 오후 11:59                    |
|                    | ▼ 03   <b>3주차</b>                    | <mark>2/2</mark><br>시작일: 3월 22일 오전 00:00 |
|                    | ▼ 04   <b>4주차</b>                    | <b>1/1</b><br>시작일: 3월 22일 오전 00:00       |
|                    | ▲ 05   <b>5주차</b>                    | <b>1/1</b><br>시작일: 3월 24일 오전 00:00       |

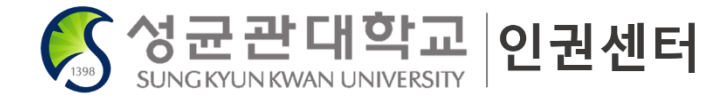

### 2022 온라인 폭력예방교육 프로그램 이수 확인 방법

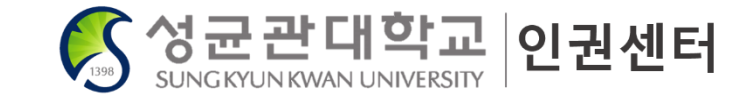

|   |          | 🕠 나의 과목 바로가기  |
|---|----------|---------------|
| l | <u>ک</u> | 정보광장(ASIS)    |
|   | Ð        | 정보광장(GLS)     |
|   | )<br>A   | 콘텐츠관리시스톔(CMS) |
|   | \$       | 청강 신청         |
|   | þ        | 글로벌콘텐츠 라이브러리  |
|   | 0        | Q&A           |

# ○ 프로그램 이수 확인 방법 ① I-Campus → 킹고 ID 로그인 → 나의 과목 바로가기 로 이동

#### 2학기 수강신청 아이캠퍼스 반영 안내

성균인 가입 후 <mark>익일부터</mark> 아이캠퍼스 로그인이 가능합니다. 최초 수강신청 또는 수강신청 변경도 <mark>다음날</mark> 아이캠퍼스에 반영됩니다. 청강신청은 해당 교과목의 담당 <mark>교강사가 승인을 한 다음날</mark> 아이캠퍼스에 반영됩니다.

\*데이터는 항시 다음날 반영되는점을 참고부탁드립니다

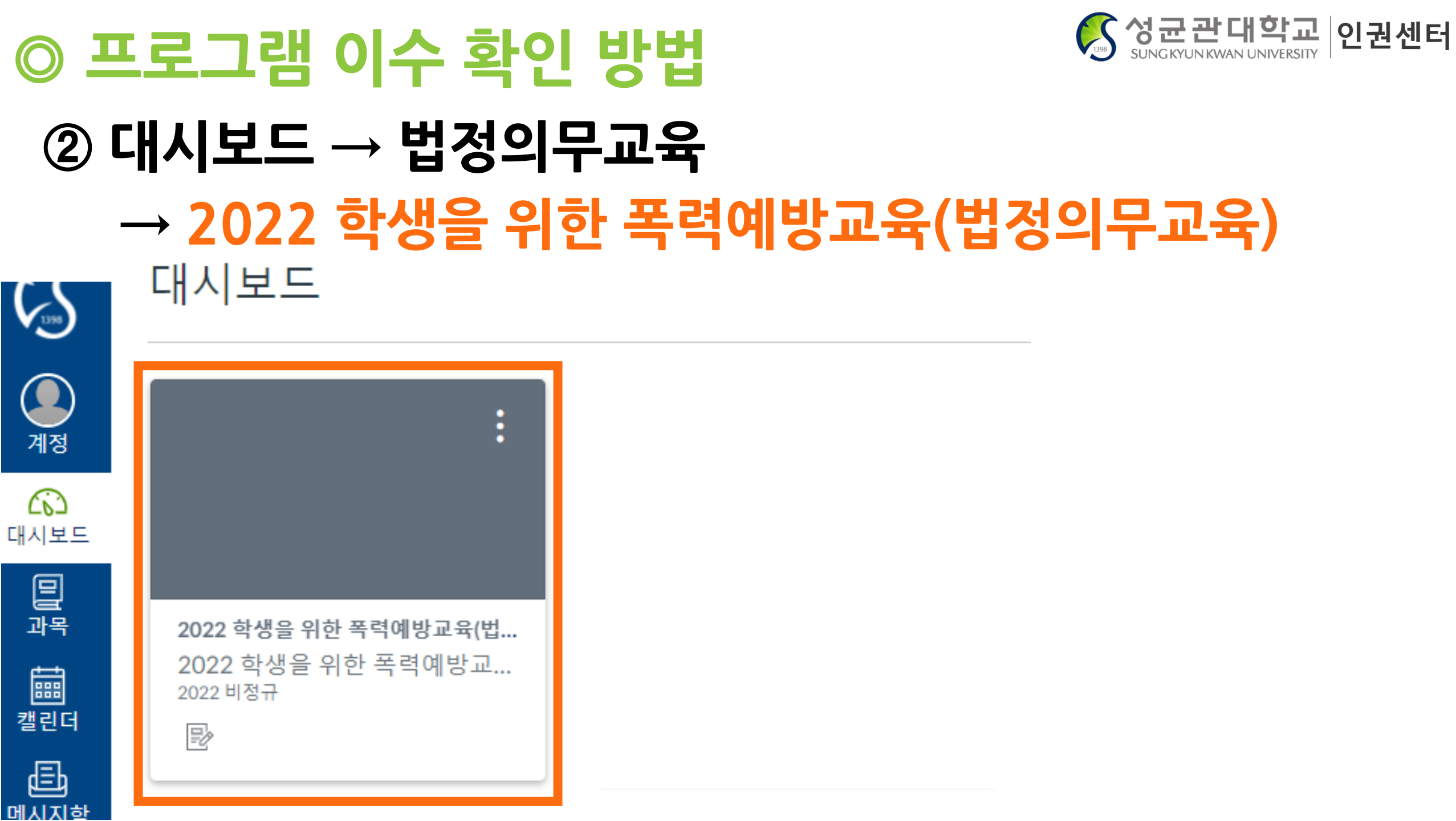

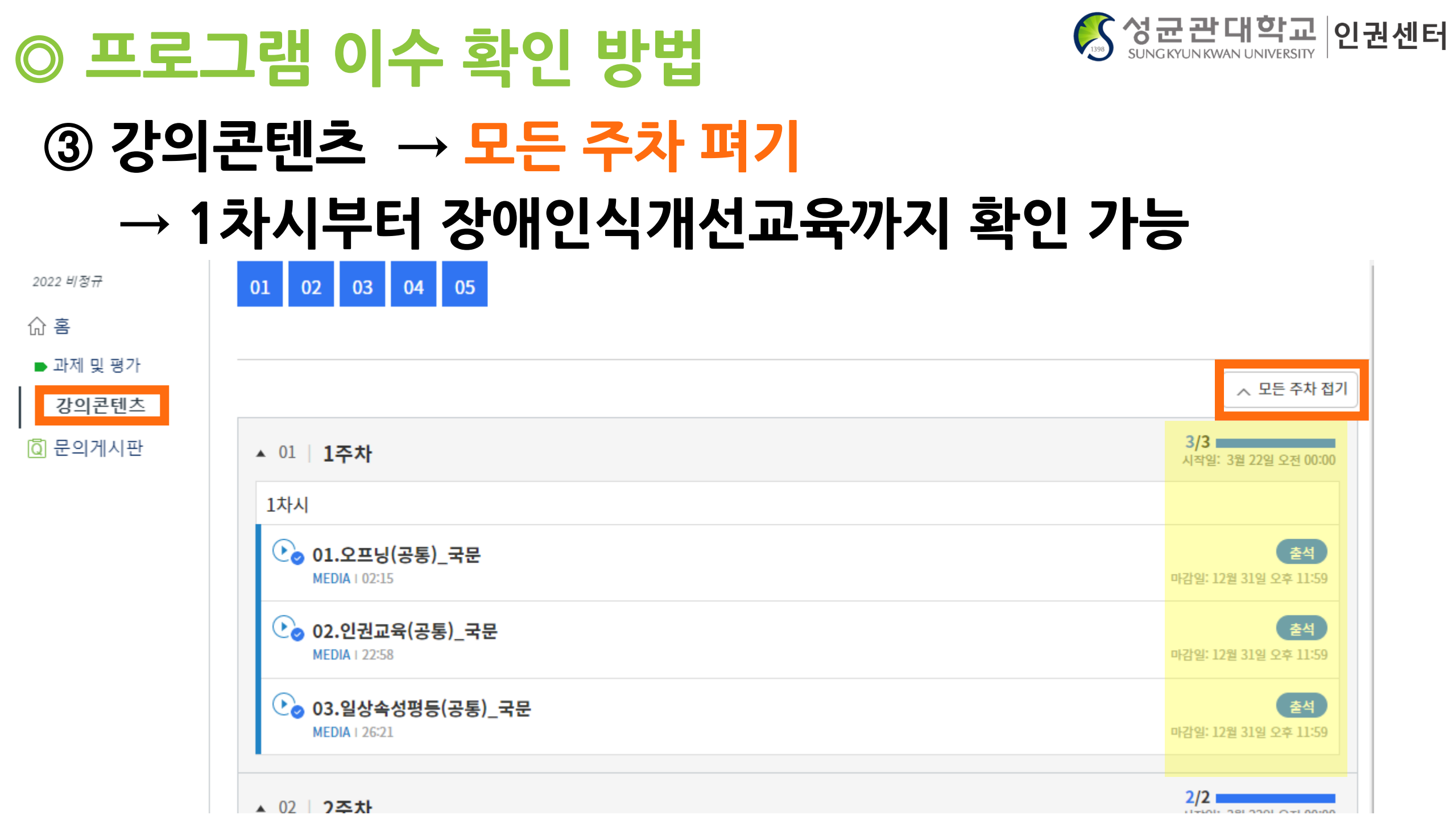

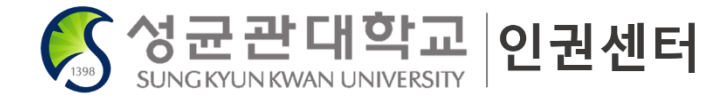

### 2022 온라인 폭력예방교육 이수증 발급 방법

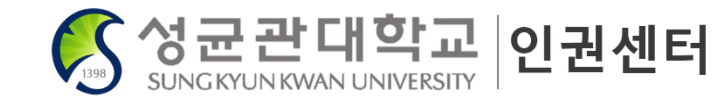

### ① I-Campus → 킹고 ID 로그인 → 이름 하단 메뉴 [내 MOOC/비교과] 로 이동

◎ 이수증 발급 방법

| 성균관대학교 i-Campus         | 정보 광장                                            | MOOC    | 비정규 강좌 | 이용안내 | 커뮤니티                                  | 김성균ㆍ   |
|-------------------------|--------------------------------------------------|---------|--------|------|---------------------------------------|--------|
|                         |                                                  |         |        |      | 내 MOOC /<br>내 정보                      | 비교과    |
|                         | Global Content                                   | s       |        |      | 지 지 지 지 지 지 지 지 지 지 지 지 지 지 지 지 지 지 지 | 로그아웃   |
| Global Contents Library | Library                                          |         |        |      | 콘텐츠관리시스템<br>청강 신청                     | ᆁ(CMS) |
|                         | 해외명문대학이 제공하는 수준높은<br>글로벌 온라인 공개강의 콘텐츠를 손쉽게 검색해보서 | ॥म<br>। |        |      | 글로벌콘텐츠 라(<br>Q&A                      | 이브러리   |

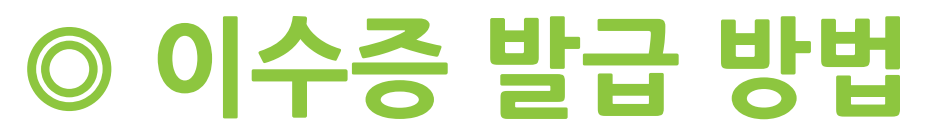

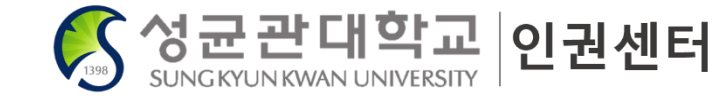

### ② 내 강좌 / 프로그램 페이지 하단 진행중 → 이수 완료 교육에 한해 [이수증 발급] 버튼으로 발급

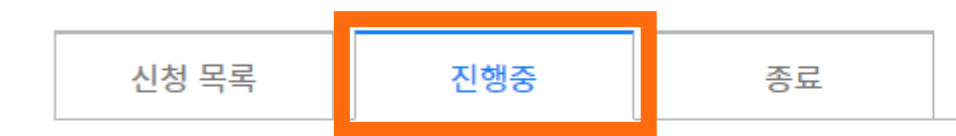

#### 타교 제출 필요하실 경우, 사용하시면 됩니다. 성균관대학교에는 제출 불필요

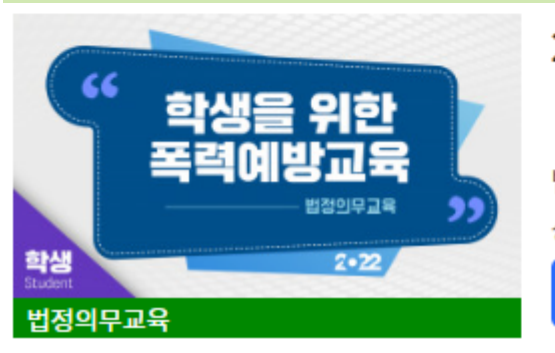

2022 학생을 위한 폭력예방교육(법정의무교육)

법정의무교육 | 기타 | 학습 기간: 진행중 2022.03.21 ~ 2022.12.31 상시모집

× 수강 취소

학습하러 가기 🖸

진도 성적 100% 100% 이수

이수기준 100% 이수기준 0%

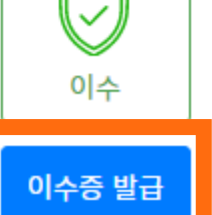

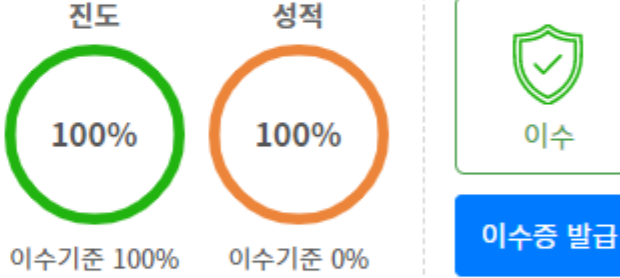

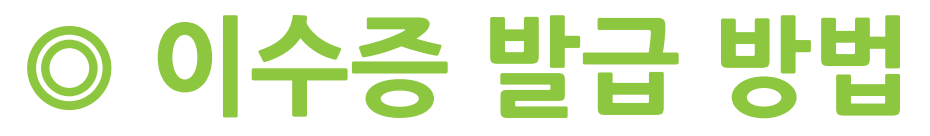

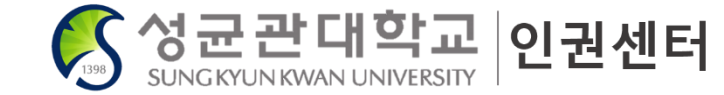

### ※ 2022년 학습기간이 종료되면, 이수 완료 교육에 한해 → 종료 탭에서 [이수증 발급] 버튼 클릭하여 발급가능함

| 신청 목록 | 진행중 | 종료 |
|-------|-----|----|

#### 타교 제출 필요하실 경우, 사용하시면 됩니다. 성균관대학교에는 제출 불필요

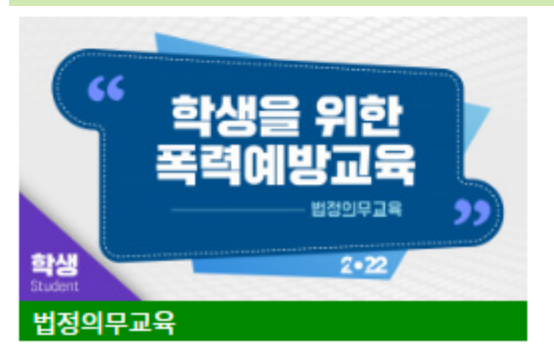

2022 학생을 위한 폭력예방교육(법정의무교육)

법정의무교육 | 기타 | 학습 기간: 종료 2022.03.21 ~ 2022.12.31 상시모집

학습기간이 종료되었습니다.

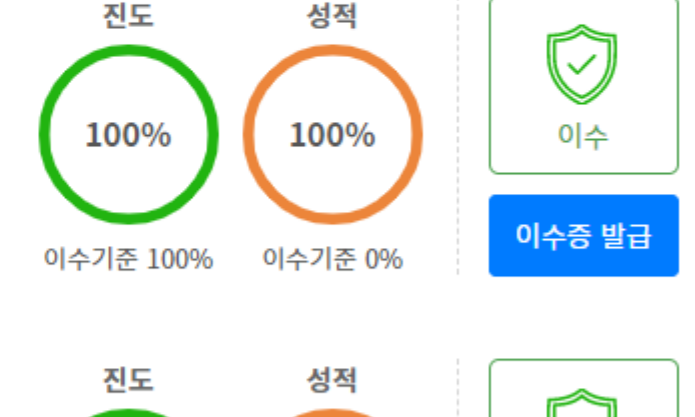

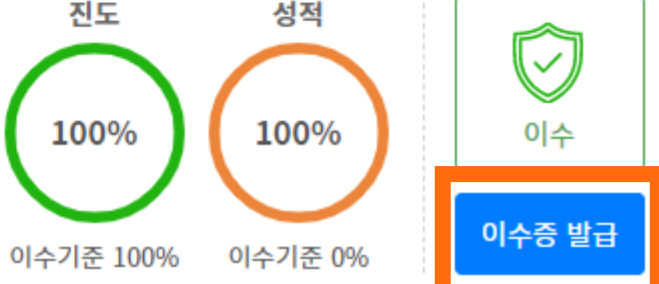